Guideline to submit your article on Morressier platform.

1. Login (if you already have an account) or create an account (if you are a new user)

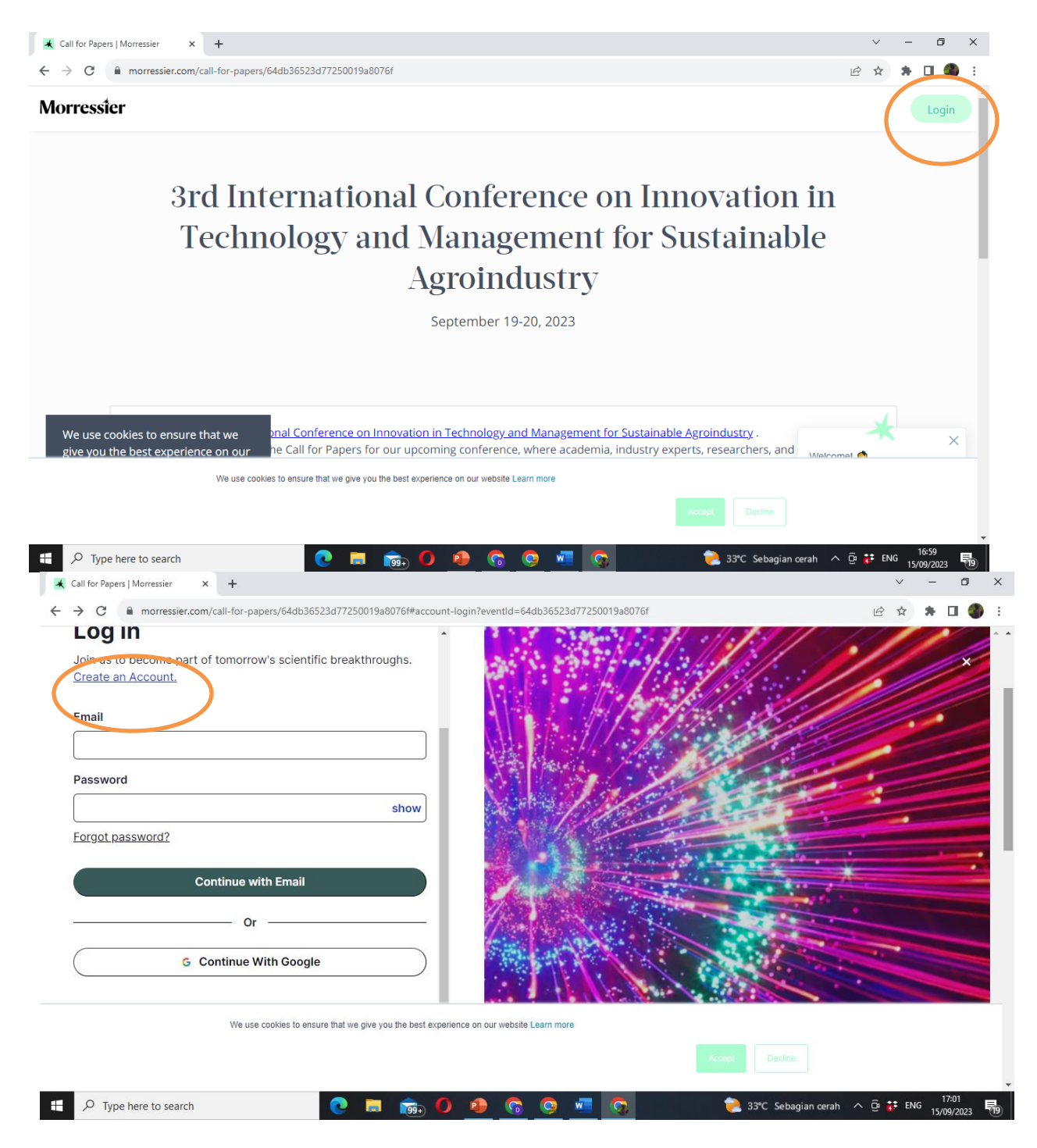

|                                                                                                    |                                                                                                    | _                                                                                                    |                                                                  |                                                                                                    |
|----------------------------------------------------------------------------------------------------|----------------------------------------------------------------------------------------------------|----------------------------------------------------------------------------------------------------|------------------------------------------------------------------|----------------------------------------------------------------------------------------------------|
|                                                                                                    |                                                                                                    |                                                                                                    |                                                                  |                                                                                                    |
|                                                                                                    |                                                                                                    |                                                                                                    |                                                                  |                                                                                                    |
|                                                                                                    |                                                                                                    |                                                                                                    |                                                                  |                                                                                                    |
| First Name:                                                                                                    | Last Name:                                                                                                    |                                                                                                    |                                                                  |                                                                                                    |
| Deasy Kartika                                                                                                    | Rahayu                                                                                                    |                                                                                                    |                                                                  |                                                                                                    |
| ✓ I agree to the <u>Terms and Con</u>                                                                                                    | ditions as well as our Privacy Policy.                                                                                                    |                                                                                                    |                                                                  |                                                                                                    |
| I consent to receive marketin                                                                                                    | g newsletters via email with the option                                                                                                    |                                                                                                    |                                                                  |                                                                                                    |
| to unsubscribe at any time.                                                                                                    |                                                                                                    |                                                                                                    |                                                                  |                                                                                                    |
| I consent to product research                                                                                                    | contact only, with the option to revoke                                                                                                    |                                                                                                    |                                                                  |                                                                                                    |
| at any time while maintaining                                                                                                    | confidentiality.                                                                                                    |                                                                                                    |                                                                  |                                                                                                    |
|                                                                                                    |                                                                                                    |                                                                                                    |                                                                  |                                                                                                    |
| bid(0);<br>O Type here to search                                                                                                    | <u>6</u> 🖶 🗑 👼 🗮 9                                                                                                    | <u> 9 🔤 🧕</u>                                                                                                    | 🏓 33°C Sebagian cerah 🗸                                          | へ Ĝi 🛟 ENG 17:<br>15/09,                                                                                                    |
| vid(0);<br>D Type here to search                                                                                                    | C 🖬 🎰 🗘 🤒 🜀                                                                                                    | 0 10                                                                                                    | 훥 33°C Sebagian cerah 🧳                                          | ~ ⊕ <b>≵</b> ENG 17/<br>15/09,                                                                                                    |
| ressier.com/auth#account-a x +<br>C morressier.com/auth#account-a x +                                                                                                    | nt-activation?token=MEJ/8VL4kvxVHEaQwwXRDR0uts169KCaS                                                                                                    | <mark>⊘ №                                   </mark>                                                                                                    | 33°C Sebagian cerah /<br>kartika%40gmail.com&event=this%20event. | ~ ⊕ 詳 ENG 15/09<br>15/09<br>~ 一                                                                                                    |
| ressier.com/auth#account-e x +<br>C  morressier.com/auth#accou                                                                                                    | nt-activation?token=MEJI8VL4kvxVHEaQwwXRDR0uts169KCaS                                                                                                    | 🧿 🛛 🕤                                                                                                    | 33°C Sebagian cerah / kartika%40gmail.com&event=this%20event.    | へ ⊕ 詳 ENG 17/09<br>15/09<br>◇ ー<br>- ピ ☆ 浄 [                                                                                                    |
| oid(0);<br>C Type here to search<br>ressier.com/auth#account-a x +<br>C  morressier.com/auth#accou                                                                                                    | e T to the second second secon | <mark>⊙ ₩                                   </mark>                                                                                                    | 23°C Sebagian cerah /                                            | へ ĝi 詳 ENG 17:09<br>15/09                                                                                                    |
| oid(0);<br>O Type here to search<br>ressier.com/auth#account-a × +<br>C  morressier.com/auth#accou                                                                                                    | nt-activation?token=MEJI8VL4kvxVHEaQvwxXRDR0uts169KCaS                                                                                                    | <mark>⊙ №                                   </mark>                                                                                                    | 83°C Sebagian cerah<br>////////////////////////////////////      | へ ĝi 詳 ENG 17:5<br>15/09                                                                                                    |
| bid(0);<br>C Type here to search<br>ressier.com/auth#account-a x +<br>C  morressier.com/auth#accou                                                                                                    | nt-activation?token=MEJI8VL4kvxVHEaQwwXRDR0uts169KCaS                                                                                                    | <mark>⊘ №                                   </mark>                                                                                                    | 83°C Sebagian cerah                                              | > ⊕ ♀ ENG 17.09. >                                                                                                    |
| oid(0);<br>C Type here to search<br>ressier.com/auth#account-a x +<br>C  morressier.com/auth#accou                                                                                                    | nt-activation?token=MEJI8VL4kvxVHEaQwwXRDR0uts169KCaS                                                                                                    | <mark>⊘ №                                   </mark>                                                                                                    | 83°C Sebagian cerah                                              | \[     \begin{aligned}         17.         7.         7.         7.                                                                                                    |
| bid(0):<br>C Type here to search<br>ressier.com/auth#account-a x +<br>C  morressier.com/auth#accou                                                                                                    | nt-activation?token=MEJI8VL4kvxVHEaQwwXRDR0uts169KCaS                                                                                                    | Q ₩ Control Control Contro | 33°C Sebagian cerah                                              | <ul> <li></li></ul>                                                                                                    |
| bid(0):<br>C Type here to search<br>ressier.com/auth#account-a × +<br>C  morressier.com/auth#accou                                                                                                    | nt-activation?token=MEJI8VL4kvxVHEaQwwXRDR0uts169KCaS                                                                                                    | Q № C                                                                                                    | 83°C Sebagian cerah                                              | \[     \begin{aligned}         17 & end \\         15 \(\mathcal{P}\)         15 \(\mathcal{P}\)         15 \(\mathcal\{P}\)         15 \(\mathcal\{P}\)         15 \(\mathcal |
| bid(0):<br>Type here to search<br>ressier.com/auth#account-a x +<br>C morressier.com/auth#account<br>STEP 2 OF 4<br>Add Profile Information<br>Your honorifics                                                                                                    | nt-activation?token=MEJ/8VL4kvxVHEaQvwxXRDR0uts169KCaS                                                                                                    |                                                                                                    | 83°C Sebagian cerah                                              | \[     \begin{aligned}         17. \(\mathbf{e}\) = \(\mathbf{e}\) = \(\mathbf{e}\ |
| id(0):  Type here to search  Type here to search  ressier.com/auth#account-a x +  C  morressier.com/auth#accou  STEP 2 OF 4  Add Profile Informatic  Your honorifics  None Doctor                                                                                                    | nt-activation?token=MEJ/8VL4kvxVHEaQvwvXRDR0uts169KCaS                                                                                                    |                                                                                                    | 83°C Sebagian cerah                                              | <ul> <li></li></ul>                                                                                                    |
| bid(0):<br>P Type here to search<br>ressier.com/auth#account-a x +<br>C  morressier.com/auth#accou<br>STEP 2 OF 4<br>Add Profile Informatic<br>Your honorifics<br>None Doctor                                                                                                    | nt-activation?token=MEJ/3VL4kvxVHEaQwwXRDR0uts169KCaS                                                                                                    | Q № C                                                                                                    | * 33°C Sebagian cerah    kartika%40gmail.com&event=this%20event. | <ul> <li></li></ul>                                                                                                    |
| id(0):<br>Type here to search<br>ressier.com/auth#account-a x +<br>C  morressier.com/auth#accou<br>STEP 2 OF 4<br>Add Profile Informatic<br>Your honorifics<br>None Doctor<br>Country of residence                                                                                                    | nt-activation?token=MEJI8VL4kvxVHEaQwwXRDR0uts169KCaS                                                                                                    | Q № Control Control Contro | 33°C Sebagian cerah                                              | •<br>•<br>•<br>•<br>•<br>•<br>•<br>•<br>•<br>•                                                                                                    |
| id(0):<br>Type here to search<br>ressier.com/auth#account-e × +<br>C  morressier.com/auth#accou<br>STEP 2 OF 4<br>Add Profile Informatic<br>Your honorifics<br>None Doctor (<br>Country of residence<br>Indonesia                                                                                                    | Int-activation?token=MEJ/8VL4kvxVHEaQvwwXRDR0uts169KCaS   Int-activation?token=MEJ/8VL4kvxVHEaQvwwXRDR0uts169KCaS Int-activation?token=MEJ/8VL4kvxVHEaQvwwXRDR0uts169KCaS Int-activation?token=MEJ/8VL4kvxVHEaQvwwXRDR0uts169KCaS Int-activation?token=MEJ/8VL4kvxVHEaQvwwXRDR0uts169KCaS Int-activation?token=MEJ/8VL4kvxVHEaQvwwXRDR0uts169KCaS Int-activation?token=MEJ/8VL4kvxVHEaQvwwXRDR0uts169KCaS Int-activation?token=MEJ/8VL4kvxVHEaQvwwXRDR0uts169KCaS Int-activation?token=MEJ/8VL4kvxVHEaQvwwXRDR0uts169KCaS Int-activation?token=MEJ/8VL4kvxVHEaQvwwXRDR0uts169KCaS Int-activation?token=MEJ/8VL4kvxVHEaQvwwXRDR0uts169KCaS Int-activation?token=MEJ/8VL4kvxVHEaQvwwXRDR0uts169KCaS Int-activation?token=MEJ/8VL4kvxVHEaQvwwXRDR0uts169KCaS Int-activation?token=MEJ/8VL4kvxVHEaQvwwXRDR0uts169KCaS                                                                                                    | Q № C                                                                                                    | 33°C Sebagian cerah                                              | <ul> <li></li></ul>                                                                                                    |
| id(0):<br>Type here to search<br>essier.com/auth#account-a x +<br>C morressier.com/auth#accou<br>STEP 2 OF 4<br>Add Profile Informatic<br>Your honorifics<br>None Doctor<br>Country of residence<br>Indonesia                                                                                                    | Int-activation?token=MEJ/8VL4kvxVHEaQvvvXRDR0uts169KCaS   Int-activation?token=MEJ/8VL4kvxVHEaQvvvXRDR0uts169KCaS Int-activation?token=MEJ/8VL4kvxVHEaQvvvXRDR0uts169KCaS Int-activation?token=MEJ/8VL4kvxVHEaQvvvXRDR0uts169KCaS Int-activation?token=MEJ/8VL4kvxVHEaQvvvXRDR0uts169KCaS Int-activation?token=MEJ/8VL4kvxVHEaQvvvXRDR0uts169KCaS Int-activation?token=MEJ/8VL4kvxVHEaQvvvXRDR0uts169KCaS Int-activation?token=MEJ/8VL4kvxVHEaQvvvXRDR0uts169KCaS Int-activation?token=MEJ/8VL4kvxVHEaQvvvXRDR0uts169KCaS Int-activation?token=MEJ/8VL4kvxVHEaQvvvXRDR0uts169KCaS Int-activation?token=MEJ/8VL4kvxVHEaQvvvXRDR0uts169KCaS Int-activation?token=MEJ/8VL4kvxVHEaQvvvXRDR0uts169KCaS Int-activation?token=MEJ/8VL4kvxVHEaQvvvXRDR0uts169KCaS Int-activation?token=MEJ/8VL4kvxVHEaQvvvXRDR0uts169KCaS                                                                                                    | Q № Control Control Contro | * 33°C Sebagian cerah                                            | <ul> <li></li></ul>                                                                                                    |
| id(0):<br>Type here to search<br>ressier.com/auth#account-a x +<br>C  morressier.com/auth#account<br>STEP 2 OF 4<br>Add Profile Information<br>Your honorifics<br>None Doctor (<br>Country of residence<br>Indonesia<br>Choose your profile visibility                                                                                                    | Professor                                                                                                    | Q № Control Control Contro | * 33°C Sebagian cerah                                            | <ul> <li></li></ul>                                                                                                    |
| Type here to search  Type here to search  Type her | Int-activation?token=MEJ/8VL4kvxVHEaQwwXRDROuts169KCaS          Int-activation?token=MEJ/8VL4kvxVHEaQwwXRDROuts169KCaS         Int-activation?token=MEJ/8VL4kvxVHEaQwwXRDROuts169KCaS                                                                                                    | Q N ■ C                                                                                                    | 33°C Sebagian cerah                                              | <ul> <li></li></ul>                                                                                                    |

| STEP 3 OF 4                                                                                                    |                                      |
|----------------------------------------------------------------------------------------------------|--------------------------------------|
| Choose Your Affiliation                                                                                                    | Fill in your affiliation. There will |
| Select the organization of your current primary work experience. Verifying your organization through email enhances trust and showcases your verified professional                                                                                 | be some options to choose, then      |
| experience in your profile.                                                                                                    |                                      |
| <ul> <li>experience in your profile.</li> <li>W No matches found for your email domain</li> <li>Enter other email address or manually choose an organization. Affiliations will remain<br/>unverified until a matching domain is found.</li> </ul> |                                      |

## 2. Your account is active and ready to use

| • morressier.com/call-for-papers/ X +                                                                                                    | $\sim$ | -      | ٥                | ×   |
|----------------------------------------------------------------------------------------------------|--------|--------|------------------|-----|
| ← → X 🕯 morressier.com/call-for-papers/64db36523d77250019a8076f                                                                                                    | 2 2    | *      | 🗆 🌒              | :   |
|                                                                                                    |        |        |                  | •   |
| Account Activated                                                                                                    |        |        |                  |     |
| Congratulations! Your account has been successfully activated. Your<br>profile is now active and ready to use. You can add additional<br>affiliations to your profile at any time. |        |        |                  |     |
| Waiting for www.morressier.com                                                                                                    |        |        |                  | + - |
| 🗄 🔎 Type here to search 🕐 📮 🧓 🚺 🏚 🕼 🚱 🚾 🧐 🍖 33°C. Sebagian cerah \land 🖗                                                                                                    | ë: EN  | IG 15/ | 17:07<br>09/2023 | 19  |

## 3. Create your paper submission

It's written that the deadline is September 30, 2023. Please submit your article before that date. After September 30<sup>th</sup>, the platform will close and your article can not be published in our proceeding.

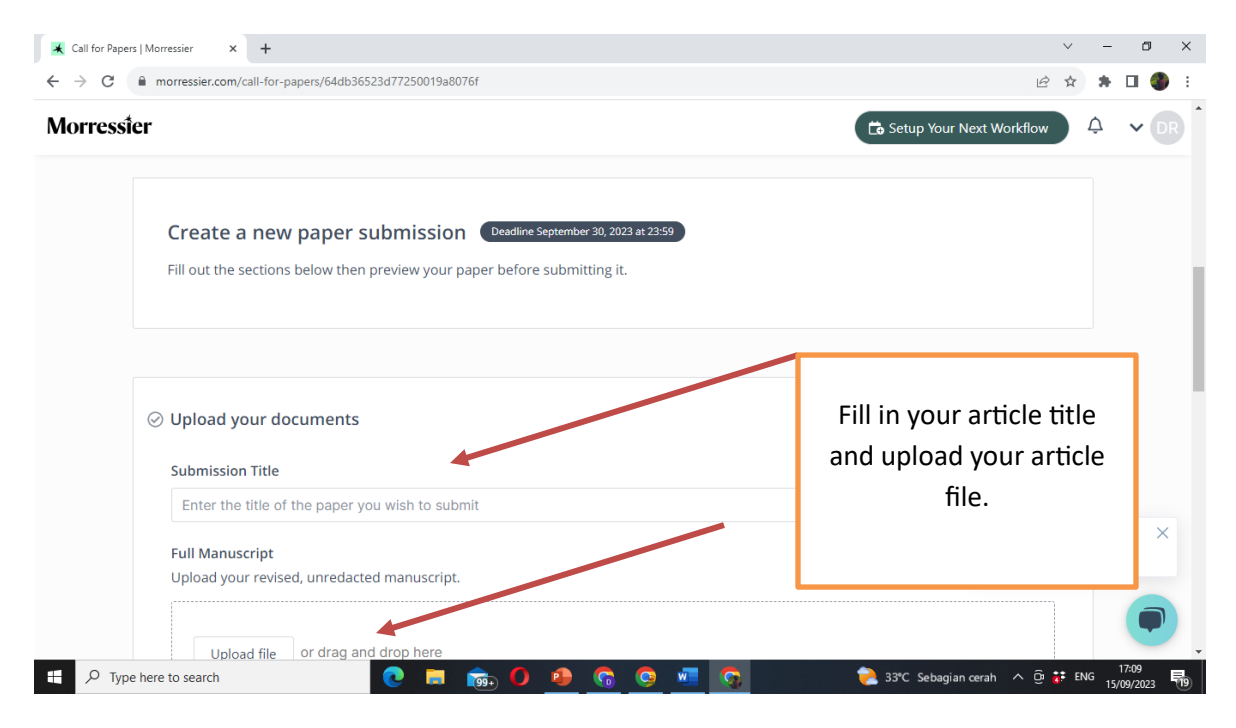

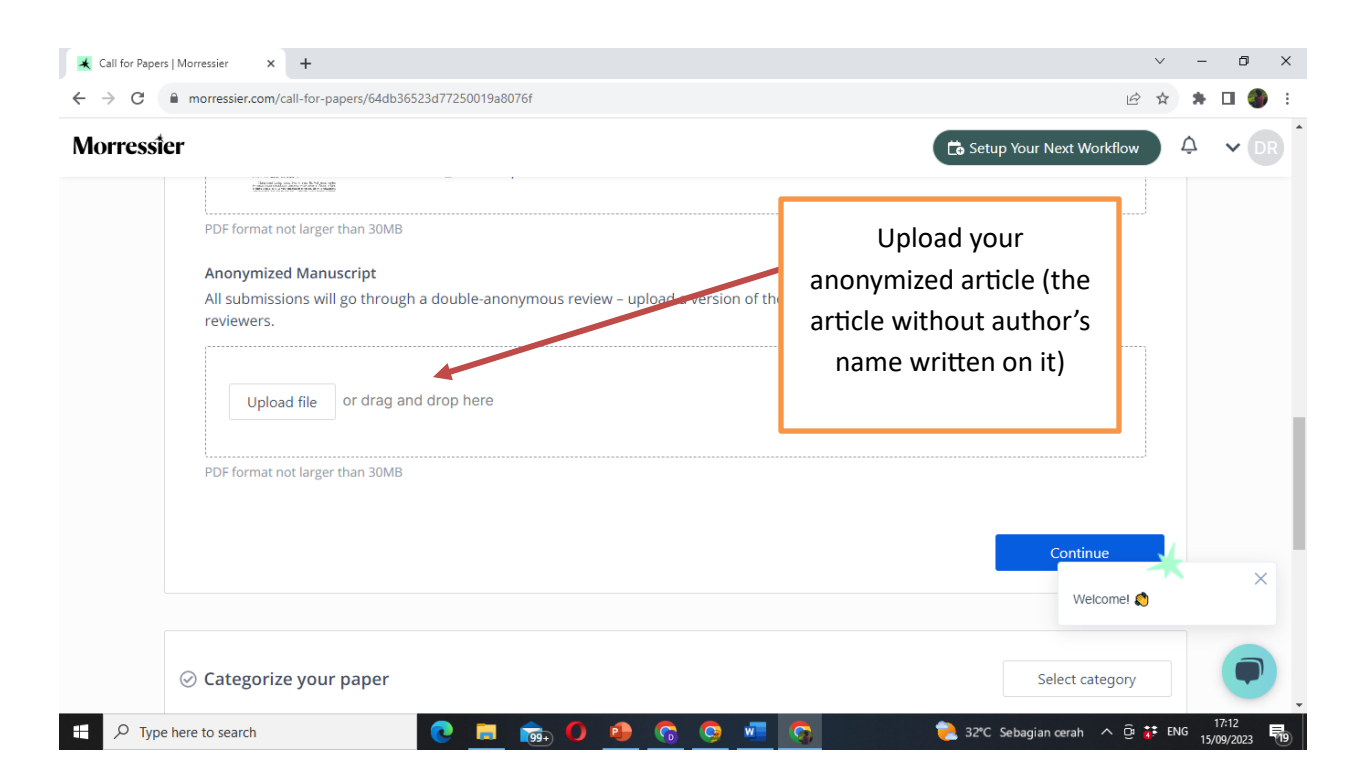

| Call for Papers   Morressier × +                                                                                                    | ∨ - 0 X                          |
|----------------------------------------------------------------------------------------------------|----------------------------------|
| ← → C  a morressier.com/call-for-papers/64db36523d77250019a8076f                                                                                                    | 🖻 🖈 🖬 🌑 i                        |
| Morresster                                                                                                    | 🔁 Setup Your Next Workflow       |
| Categorize your paper  Topic  ICT Applications in Sustainable and Environmental Friendly for Agro-Industries Select the topic that best fits your paper Innovative Sustainable and Environmental Friendly Agro-Industrial Products                                                                                                  | Chose your article's<br>category |
| Green Technology, including (Bio) Process, Packaging and Storage Technology<br>Innovative, Sustainable and Environmental Friendly in Agro-Industrial Business Model<br>Innovative and Environmental Friendly Quality Assurance in Agro-Industries<br>ICT Applications in Sustainable and Environmental Friendly for Agro-Industries |                                  |
| <ul> <li>⊘ Provide the content of your abstract</li> <li>If p Type here to search</li> <li>If p Type here to search</li> </ul>                                                                                                    | Add content                      |

| Call for Papers   Morressier × +                                                                                                    | ∨ – ō ×                                                                                                   |
|----------------------------------------------------------------------------------------------------|----------------------------------------------------------------------------------------------------|
| ← → C  ⓐ morressier.com/call-for-papers/64db36523d77250019a8076f                                                                                                    | 🖻 🖈 🖬 🌑 🗄                                                                                                 |
| Morressier                                                                                                    | Costup Your Next Workflow                                                                                 |
| <ul> <li>Categorize your paper</li> <li>Topic</li> <li>ICT Applications in Sustainable and Environmental Friendly for Agro-Industries</li> <li>Keywords</li> <li>Please include 2 or more keywords</li> </ul> | ert the article's<br>keyword                                                                              |
| Add new keyword Suggested keywords: ICT applications in agro-industries ICT applications for sustainable and environment                                                                                      | al friendly agro-industries                                                                               |
| Provide the content of your abstract     Provide the content of your abstract                                                                                                    | Add content         17:14           ▶ 32°C Sebagian cerah         ^ © ‡ ENG         17:09/2023         ■9 |

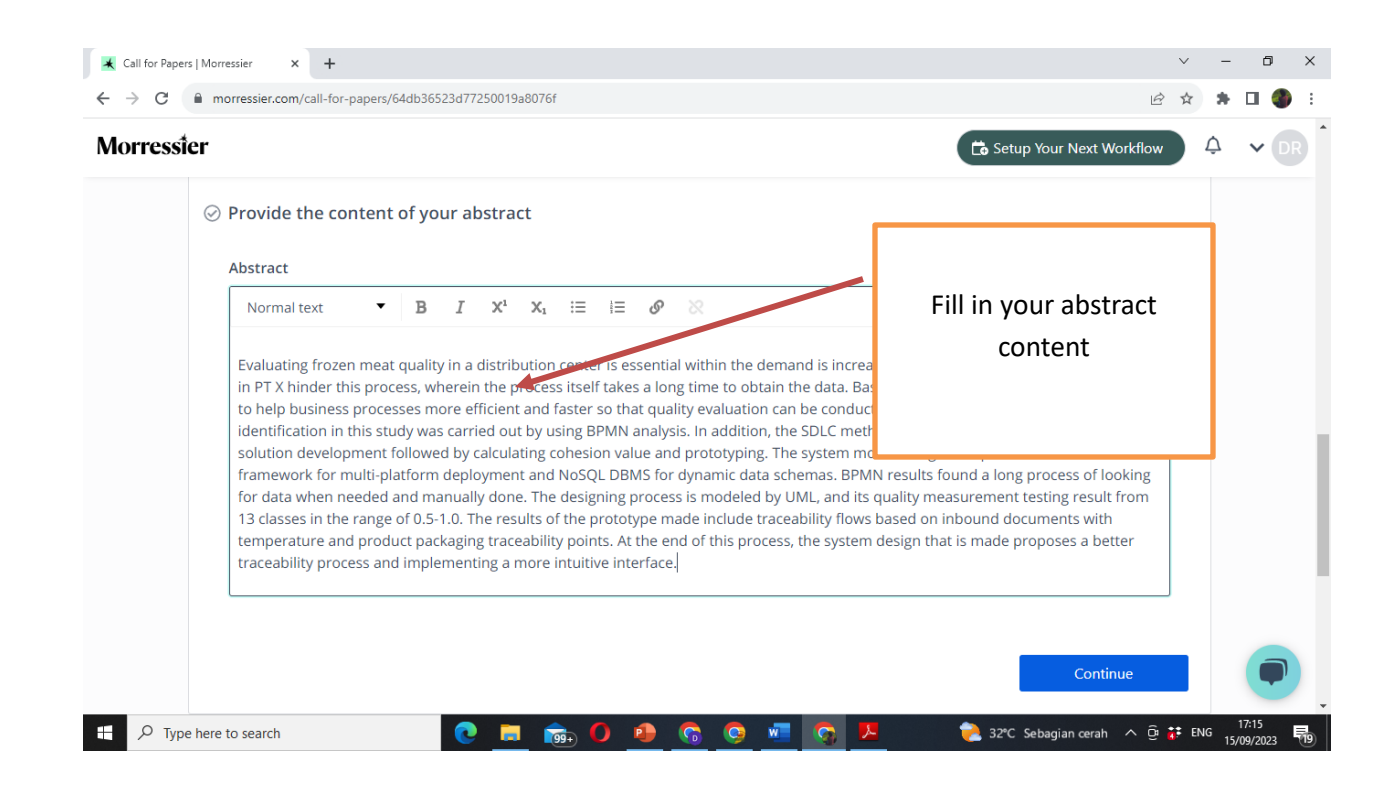

| Full name   Full name   Ist     Institution   Bogor Agricultural University   Required for first author   Full name   Institution   Department   Agroindustrial engineering   Required for first author   Email   Institution   Department   Institution   Department   Institution   Department   Institution   Department | rressier |                                                                           | 📫 Setup Your Next Workflow 🛛 🍳 🗸                                         |
|----------------------------------------------------------------------------------------------------|----------|---------------------------------------------------------------------------|--------------------------------------------------------------------------|
| Full name     Email     Continue       1st     Institution     Department       Bogor Agricultural University     Agroindustrial engineering       Required for first author     Required for first author       Full name     Email       Institution     Department       Institution     Department                      | ⊢_m t    | he first Author of this Paper.                                            | Fill in all author's name<br>including their email<br>address then click |
| Institution Department Bogor Agricultural University Required for first author Full name Full name Institution Department Department                                                                                                    | 1st      | Full name                                                                 | Email Continue                                                           |
| Co                                                                                                    |          | Institution<br>Bogor Agricultural University<br>Required for first author | Agroindustrial engineering<br>Required for first author                  |
| Institution Department                                                                                                    | Co       | Full name                                                                 | Email                                                                    |
|                                                                                                    |          | Institution                                                               | Department                                                               |

| Call for Papers   Morressier × +                                                                                                    |                                                                                                    |                   |                   | ×                            | / -          | - 0                 | ×     |
|----------------------------------------------------------------------------------------------------|----------------------------------------------------------------------------------------------------|-------------------|-------------------|------------------------------|--------------|---------------------|-------|
| $\leftrightarrow$ $\rightarrow$ C $\bullet$ morressier.com/call-for-pap                                                                                                    | pers/64db36523d77250019a8076f                                                                                                    |                   |                   | Ê.                           | <u>ل</u> ا م | F 🗆 🌒               | ) E   |
| Morressier                                                                                                    |                                                                                                    | Click the a       | cceptance         | 📩 Setup Your Next Workflow   | ¢            | ~                   | R     |
| ⊘ Acceptance                                                                                                    |                                                                                                    | terms, tl<br>cont | nen click<br>inue |                              |              |                     |       |
| <ul> <li>Have read and a Leanirm that I have read and a Leanirm that I have the Organizers are in the Organizers are in Would you like to be a constructed of the test of the test of the test of the test of the test of the test of the test of the test of the test of the test of the test of the test of the test of the test of the test of the test of the test of the test of the test of test of test of</li></ul> | avee to the publisher's <u>terms and con</u><br>ave all Co-authors' permission to subm<br>nd/or Publisher.<br>9 <u>hear more</u> from IOP Publishing Ltd (op | tional)           |                   | es and email addresses) with |              |                     |       |
|                                                                                                    | Don't forget to previ<br>and submit                                                                                                    | ew                |                   | Continue Preview and subm    | it           |                     |       |
| P         Type here to search                                                                                                    | C 📄 👼 🗘                                                                                                    | • 6 • •           | <b>Q</b>          | 📜 32°C Sebagian cerah 🔺 🖻 👬  | ENG          | 17:19<br>15/09/2023 | -<br> |

| Call for Papers   Morressier × +                                          |                                                                                                    | $\sim$         | -      | ٥                 | ×   |
|---------------------------------------------------------------------------|----------------------------------------------------------------------------------------------------|----------------|--------|-------------------|-----|
| $\leftrightarrow$ $\rightarrow$ C $rac{}$ morressier.com/call-for-papers, | /64db36523d77250019a8076f                                                                                                    | 2 2            | *      | •                 | ) ÷ |
| Morressier                                                                | Proceedings submission preview       ×         Please double check that everything is included before you submit.                                                                         | low            | , ¢    | ~                 |     |
| Add any co-author<br>1 co-author added                                    | Analysis and Design of Mobile Traceability System for Frozen Meat<br>Quality Surveillance at PT X.                                                                                        | Edit           |        |                   |     |
| Acceptance<br>Terms and conditions                                        | Authors: Deasy Kartika Rahayu, Kanei<br>Keywords: traceability, meat process<br>Topic<br>ICT Applications in Sustainable and<br>Environmental Friendly for Agro-Industries<br>Preview and | Edit<br>submi  | ]<br>] |                   |     |
|                                                                           | Title         Analysis and Design of Mobile Traceability System for Frozen Meat Quality         Back to edit         Submit         Imprint       Terms of Service         Privacy F      | olicy          | Acc    | essil             |     |
| H $\mathcal{P}$ Type here to search                                       | 💽 🧮 👼 🕖 🧕 🜀 🙋 🚾 🚱 😕 👘 📚 32°C. Sebagian cerah 🔨                                                                                                    | i <b>∦</b> ∓ E | NG 15. | 17:21<br>/09/2023 | 99  |

| Call for Papers   Morressier x +                                                                                     |                              | / -    | ٥                  | ×           |
|----------------------------------------------------------------------------------------------------|------------------------------|--------|--------------------|-------------|
| ← → C  importessier.com/call-for-papers/64db36523d77250019a8076f                                                     | Ê                            | å 😕    | •                  | ) ÷         |
| Morressier to s                                                                                                    | etup Your Next Workflow      | ¢      | <b>~</b> D         | R           |
|                                                                                                    |                              |        |                    |             |
|                                                                                                    |                              |        |                    |             |
| <u>د</u>                                                                                                    |                              |        |                    |             |
| Your Paper has been submitted                                                                                        |                              |        |                    |             |
| We will notify you and your co-authors of any updates to your Paper. Go to My Submissions for an overview of all you | ur Submissions.              |        |                    |             |
| My Submissions Submit Another Paper                                                                                  |                              |        |                    |             |
|                                                                                                    |                              |        |                    |             |
| DONE                                                                                                    |                              |        |                    |             |
|                                                                                                    |                              |        |                    |             |
|                                                                                                    |                              |        | 6                  | .           |
| Imprint Terms of                                                                                                    | Service Privacy Policy       | Acces  | siL                | ļ           |
| 📲 🔎 Type here to search 🕐 📮 🚋 🗘 🕐 🌀 🧟 🜌 😨 😕 📚 32                                                                     | 2°C Sebagian cerah \land 📴 🚺 | ENG 15 | 17:22<br>5/09/2023 | <b>F</b> 19 |